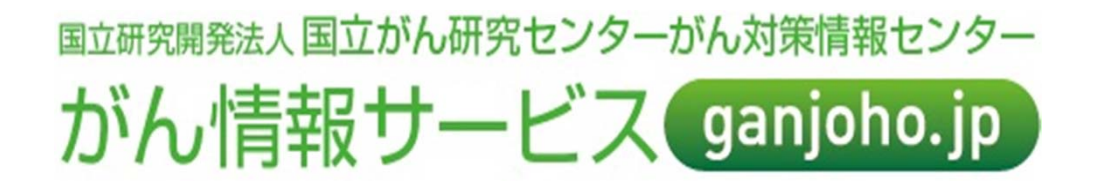

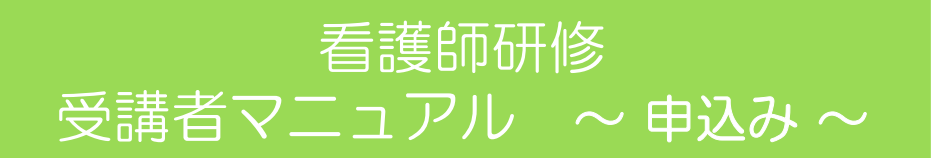

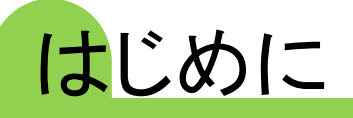

- ◆ 本マニュアルはログインIDをお持ちでない方向けに、 ① ~ ⑧ の操作手順を掲載しています
- ◆ ログインIDを<mark>お持ちの方</mark>(過去にがん情報サービスが提供する研修・セミナーに受講済みの方) は、① →ログイン→ ⑦ → ⑧ の操作手順をご覧ください
- ◆申込み前に、パソコンの動作環境をご確認ください
   【推奨環境】
   対応OS : windows7,8,8.1,10
   対応ブラウザ : Internet Explorer, Microsoft Edge, Google Chrome, Firefox
   ※ iOS、スマートフォン及びタブレットからのアクセスは出来ません
- ◆ ログインIDは1人につき1つ発行するものとし、1人で複数のログインIDを取得しないでください。
- ◆ ログイン後のトップページの表示方法が変わりました。
- ◆ 毎日AM2:00~AM3:00は定期メンテナンスのためシステムを停止致します

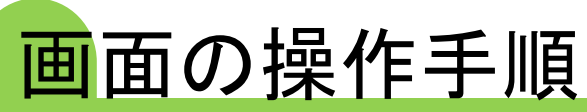

⇐

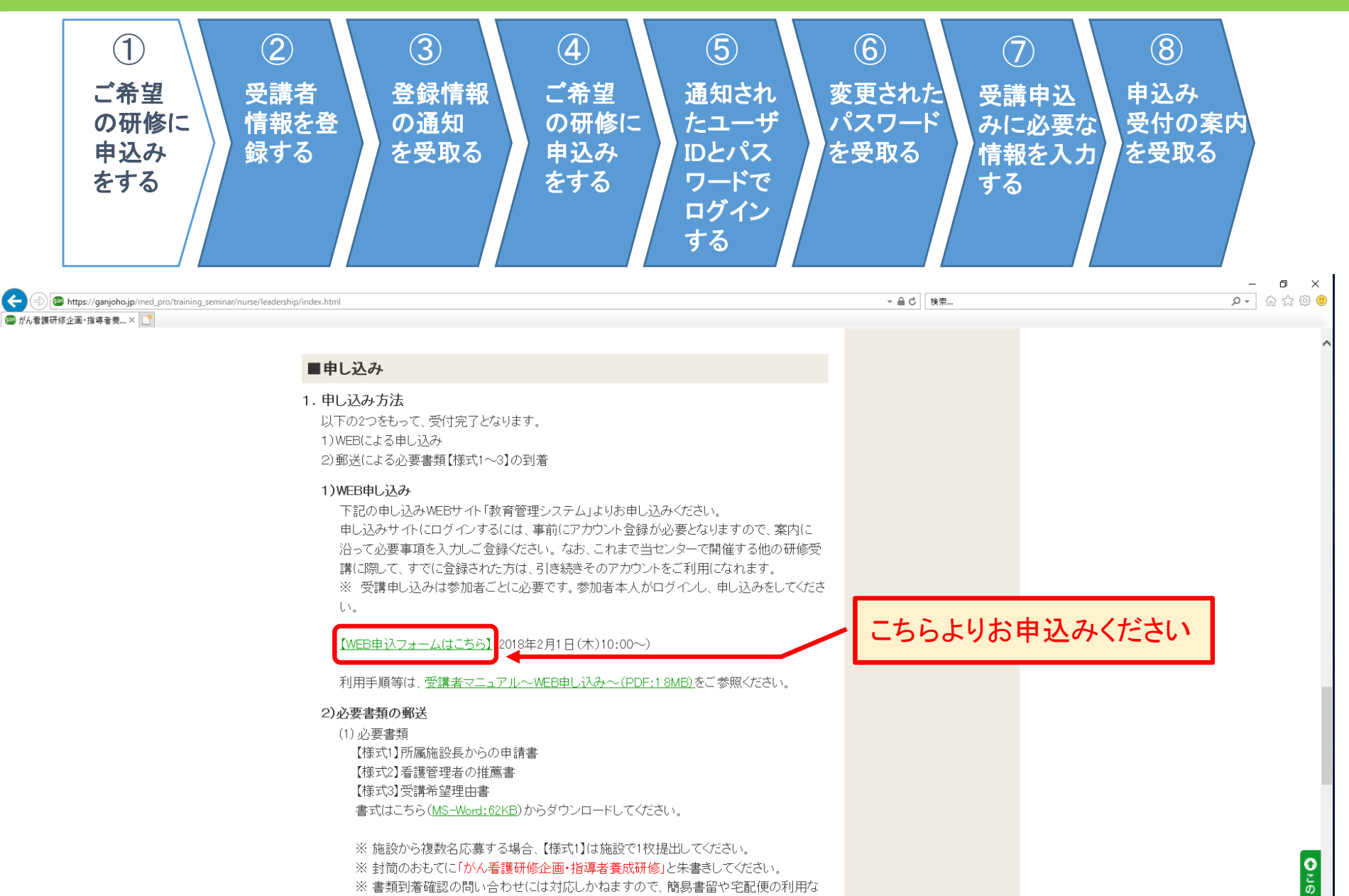

(2) 提出期限 3月30日(金)当日消印有効

ど到着確認のとれる方法で送付してください。

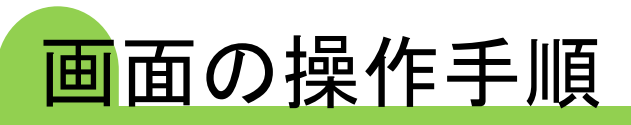

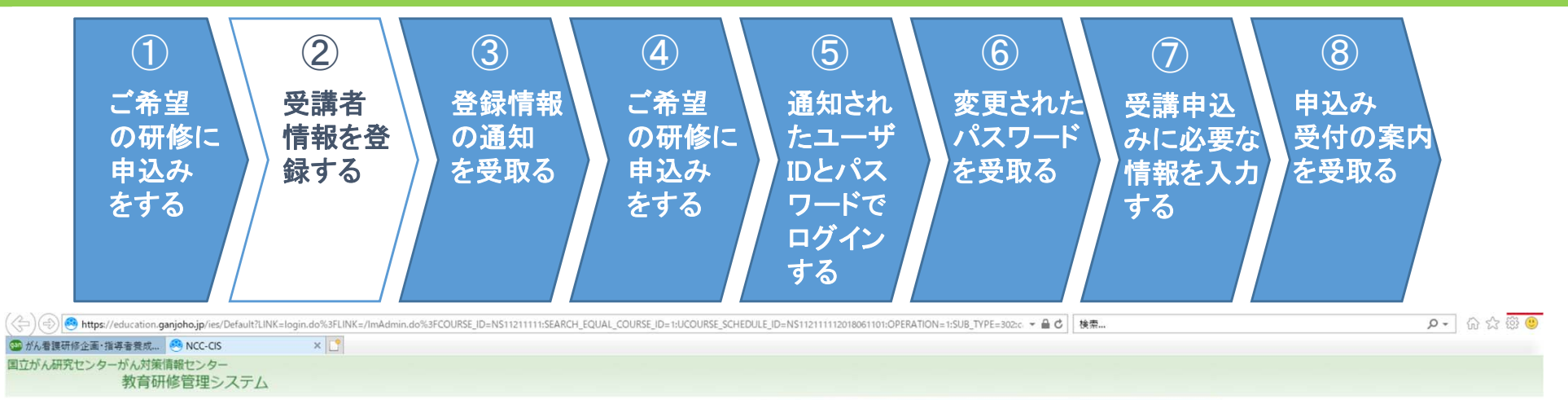

| マイアカウント情報                                                                                                    |                                                                                                    |
|----------------------------------------------------------------------------------------------------|----------------------------------------------------------------------------------------------------|
| <ul> <li>パスワードを忘れたとき</li> <li>新規アカウント登録</li> </ul>                                                                                                    | םאלע                                                                                                    |
| かん消報ワーヒス(研修・セミナー)サイトはこちらです。                                                                                                    |                                                                                                    |
| ○利用推奨環境                                                                                                    |                                                                                                    |
| • OS window 7,8,8.1,10                                                                                                    |                                                                                                    |
| ・ブラウザ Internet Explorer                                                                                                    |                                                                                                    |
| ※iOS、スマートフォン及びタブレットからのアクセスは出来ませ                                                                                                    | the second second second second second second second second second second second second second second second se |
| and the state of the state of the state of the state of the state of the state of the state of the state of the                                                |                                                                                                    |
| ※上記以外のブラウザ(Microsoft Edge,Google Chrome,Fire                                                                                                    | efox等)を使用すると不具合が生じる場合があります。                                                                                     |
| ※上記以外のブラウザ(Microsoft Edge, Google Chrome, Fire<br>〇ログインIDは1人につき1つ発行するものとし、1人で複数の                                                                               | efox等)を使用すると不具合が生じる場合があります                                                                                      |
| ※上記以外のブラウザ(Microsoft Edge, Google Chrome, Fire<br>〇ログインIDは1人につき1つ発行するものとし、1人で複数の<br>〇ログイン後のトップページの東三方法があわりました。                                                 | efox等)を使用すると不具合が生じる場合があります                                                                                      |
| ※上記以外のブラウザ(Microsoft Edge, Google Chrome, Fire<br>〇ログインIDは1,人につき1つ発行するものとし、1人で複数の<br>〇ログイン後のトッフページの表示方法が変わりました。                                                | efox等)を使用すると不具合が生じる場合があります                                                                                      |
| ※上記以外のブラウザ(Microsoft Edge, Google Chrome, Fire<br>〇ログインIDは1, Aにつき1つ発行するものとし、1人で複数の<br>〇ログイン後のトッンページの表示方法が変わりました。<br>〇毎日AM2:00-AM3:00は定期メンテナンスのためシステムを得         | efox等)を使用すると不具合が生じる場合があります<br><b>DログインIDを取得しないでくたさい。</b><br>単止致します。                                             |
| ※上記以外のブラウザ(Microsoft Edge, Google Chrome, Fire<br>〇ログインIDは1人につき1つ発行するものとし、1人で複数の<br>〇ログイン後のトッンページの表示方法が変わりました。<br>〇毎日AM2:00-AM3:00は定期メンテナンスのためシステムを停           | efox等)を使用すると不具合が生じる場合があります<br>DログインIDを取得しないでくたさい。<br>動止致します。                                                    |
| ※上記以外のブラウザ (Microsoft Edge, Google Chrome, Fire<br>〇ログインIDは1人につき1つ発行するものとし、1人で複数の<br>〇ログイン後のトッンページの表示方法が変わりました。<br>〇毎日AM2:00-AM3:00は定期メンテナンスのためシステムを得<br>日本でした | efox等)を使用すると不具合が生じる場合があります<br>DログインIDを取得しないでくたさい。<br>動止致します。                                                    |

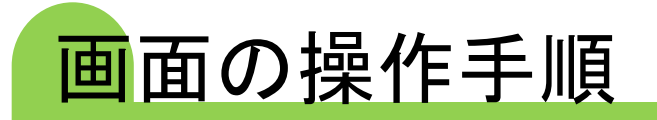

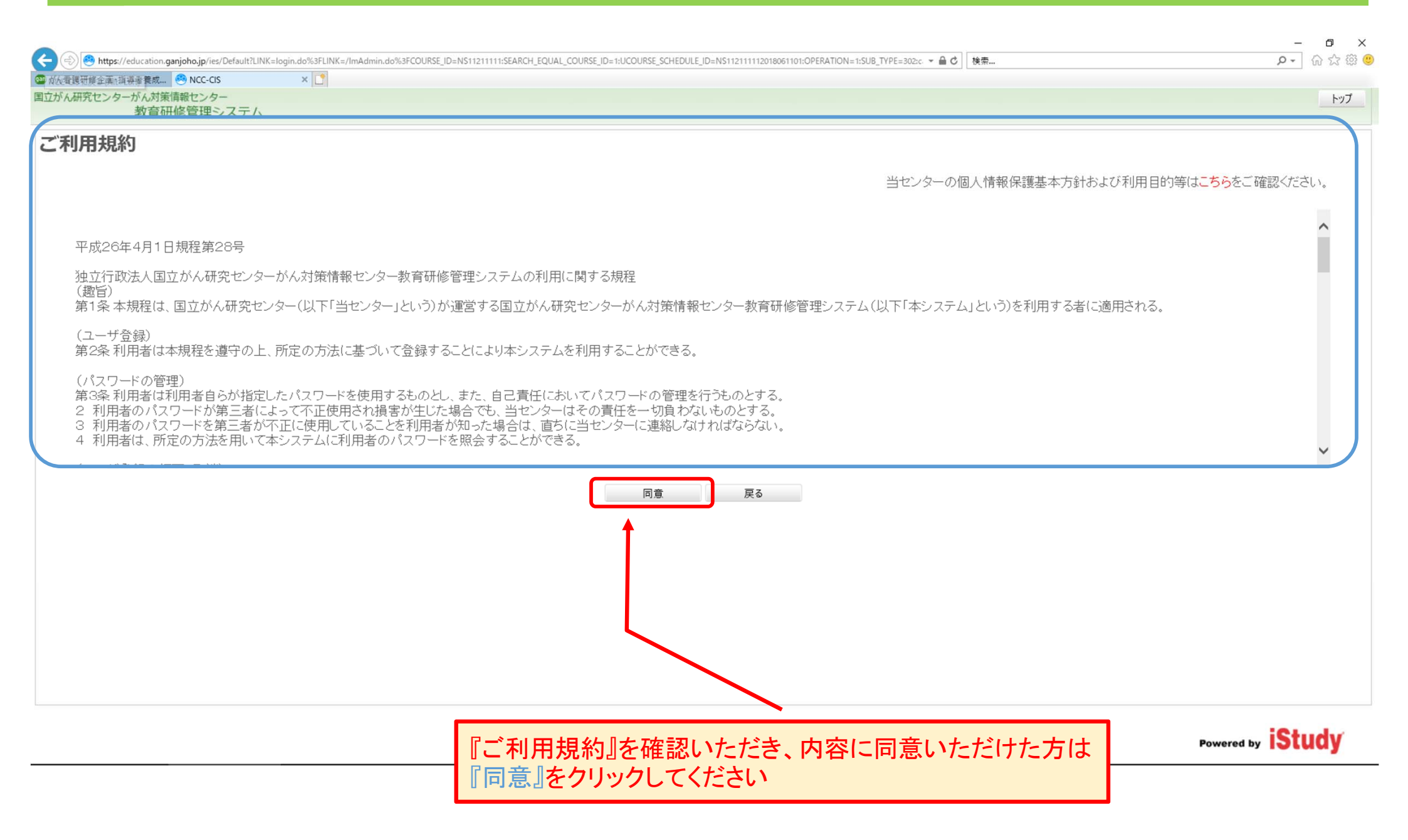

## 画面の操作手順

ださい

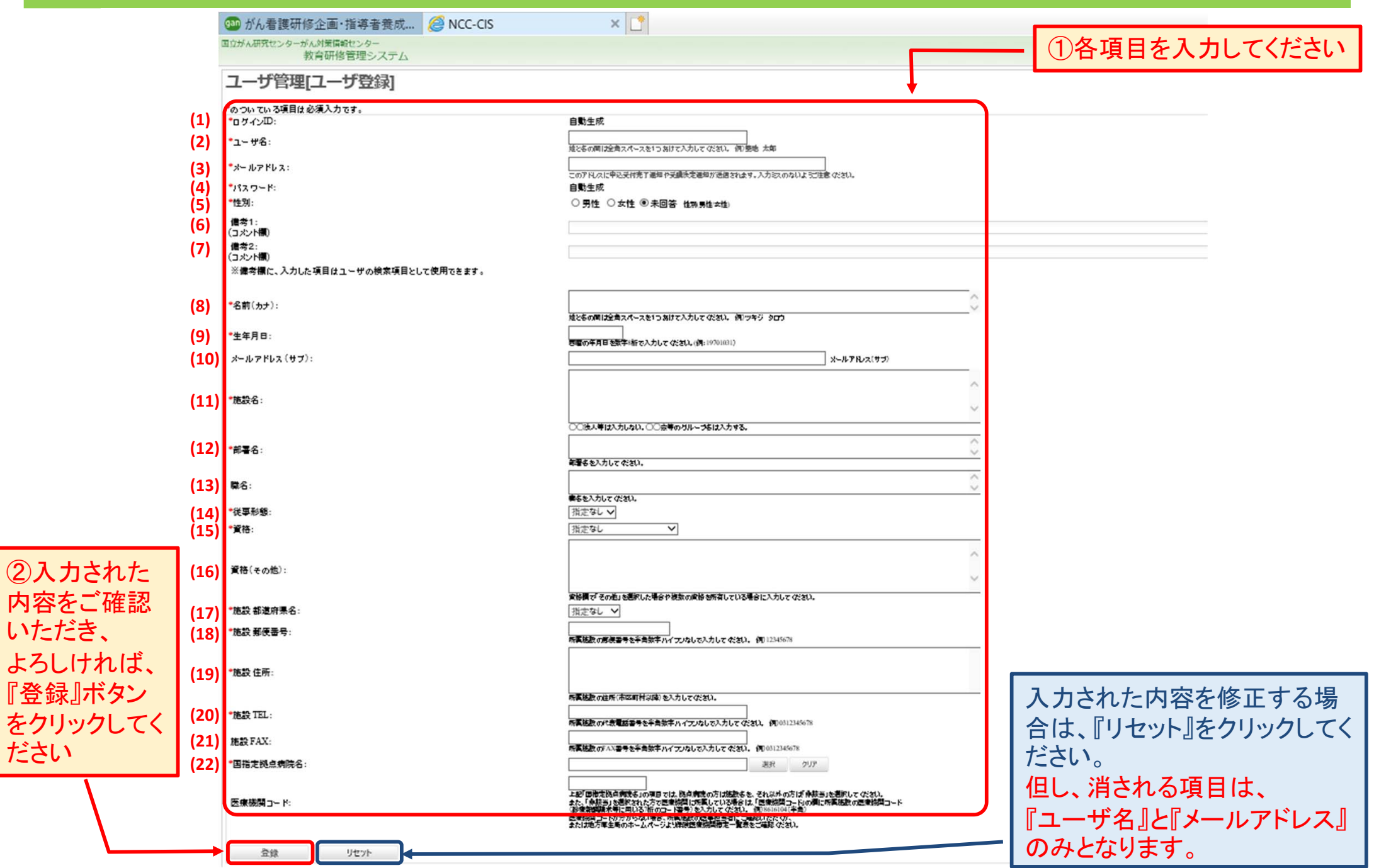

入力項目こちらの内容をもとに受講決定通知の郵送や受講者名簿の作成を行いますので、正確にご入力ください

|    | 項目          | 入力する内容                                                    |  |  |  |
|----|-------------|-----------------------------------------------------------|--|--|--|
| 1  | ∗ログインID     | (ご登録時に自動的に発行されます)                                         |  |  |  |
| 2  | *ユーザ名       | 氏名を漢字で入力してください(姓と名の間は全角スペースを1つあけてください)                    |  |  |  |
| 3  | *メールアドレス    | パソコンで受信できる個人のメールアドレスを入力してください(入力を誤るとログインID・パスワードが受領出来ません) |  |  |  |
| 4  | *パスワード      | (ご登録時に自動的に発行されます)                                         |  |  |  |
| 5  | *性別         | 選択                                                        |  |  |  |
| 6  | 備考 1        | 入力不要                                                      |  |  |  |
| 7  | 備考 2        | 入力不要                                                      |  |  |  |
| 8  | 名前(カナ)      | 氏名を <mark>カタカナ</mark> で入力してください(姓と名の間は全角スペースを1つあけてください)   |  |  |  |
| 9  | *生年月日       | 西暦の年月日を <mark>数字8桁</mark> で入力してください (例:19701031)          |  |  |  |
| 10 | メールアドレス(サブ) | 他にメールアドレスをお持ちの場合、入力してください(こちらには、自動メールの送信はされません)           |  |  |  |
| 11 | *施設名        | 所属されている施設名 (〇〇法人は省いてください)                                 |  |  |  |
| 12 | 部署名         | 所属されている部署名                                                |  |  |  |
| 13 | 職名          | 職名 (例:副看護師長)                                              |  |  |  |
| 14 | 従事形態        | 選択                                                        |  |  |  |
| 15 | 資格          | 選択                                                        |  |  |  |
| 16 | 資格(その他)     | 上記の選択肢にない資格を入力してください(専門看護師・認定看護師・認定看護管理者はこちらに入力してください)    |  |  |  |
| 17 | *施設都道府県名    | 施設の都道府県を選択してください                                          |  |  |  |
| 18 | 施設 郵便番号     | 施設の郵便番号をハイフンなしで入力してください (例:1040045)                       |  |  |  |
| 19 | 施設 住所       | 施設の住所を入力してください                                            |  |  |  |
| 20 | 施設 TEL      | 施設の電話番号をハイフンなしで入力してください (例:0335422511)                    |  |  |  |
| 21 | 施設 FAX      | 施設のFAX番号をハイフンなしで入力してください (例:0335422511)                   |  |  |  |
| 22 | 国指定拠点病院名    | <ul><li>(17)で施設の都道府県を選択の上、施設名を選択してください</li></ul>          |  |  |  |

## 画面の操作手順

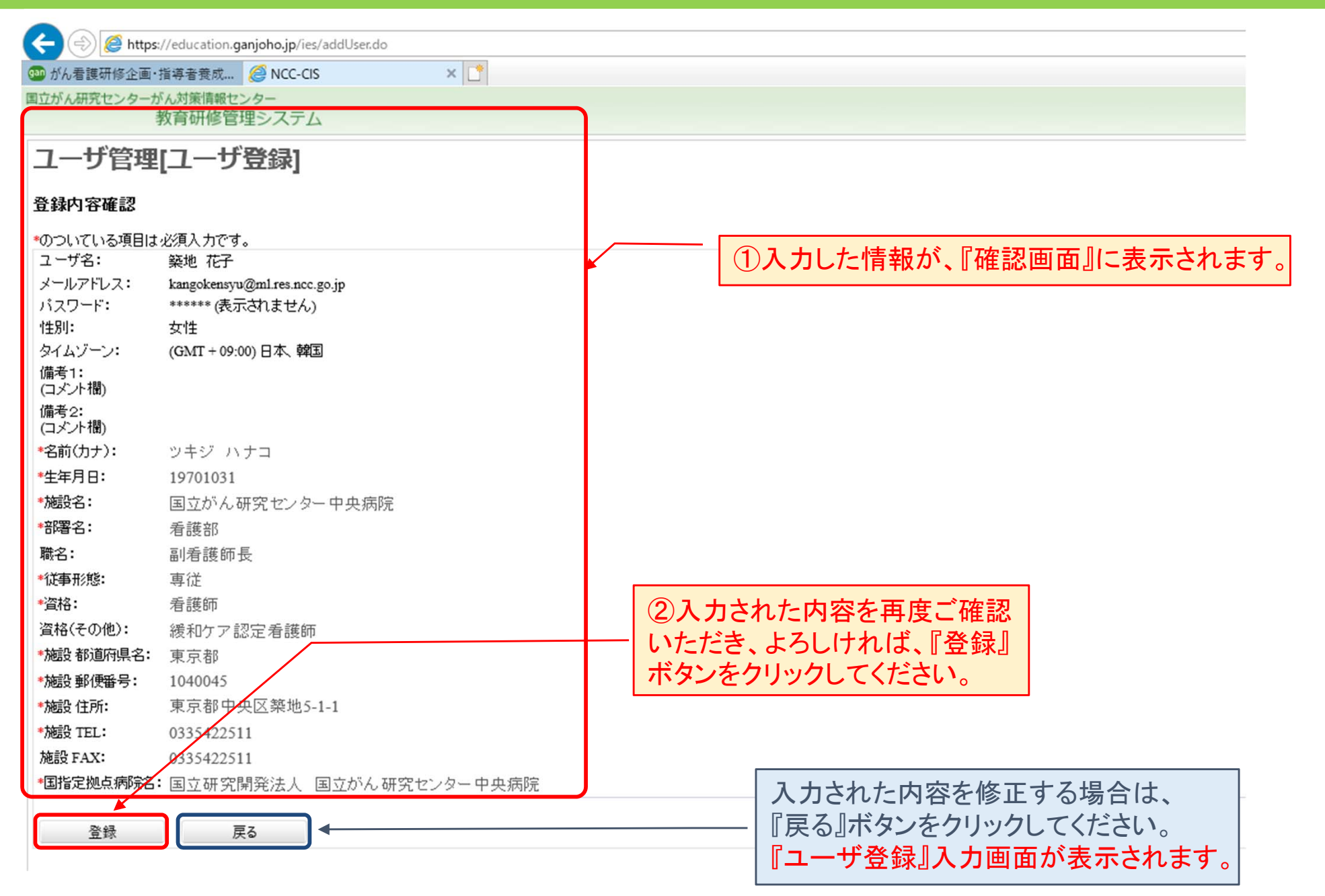

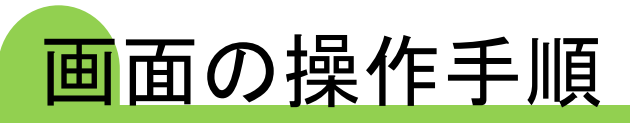

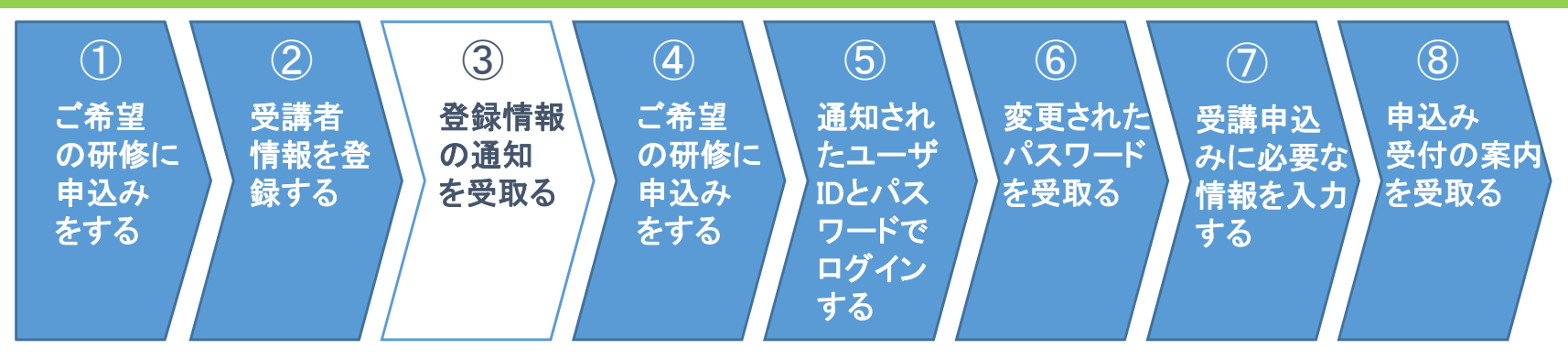

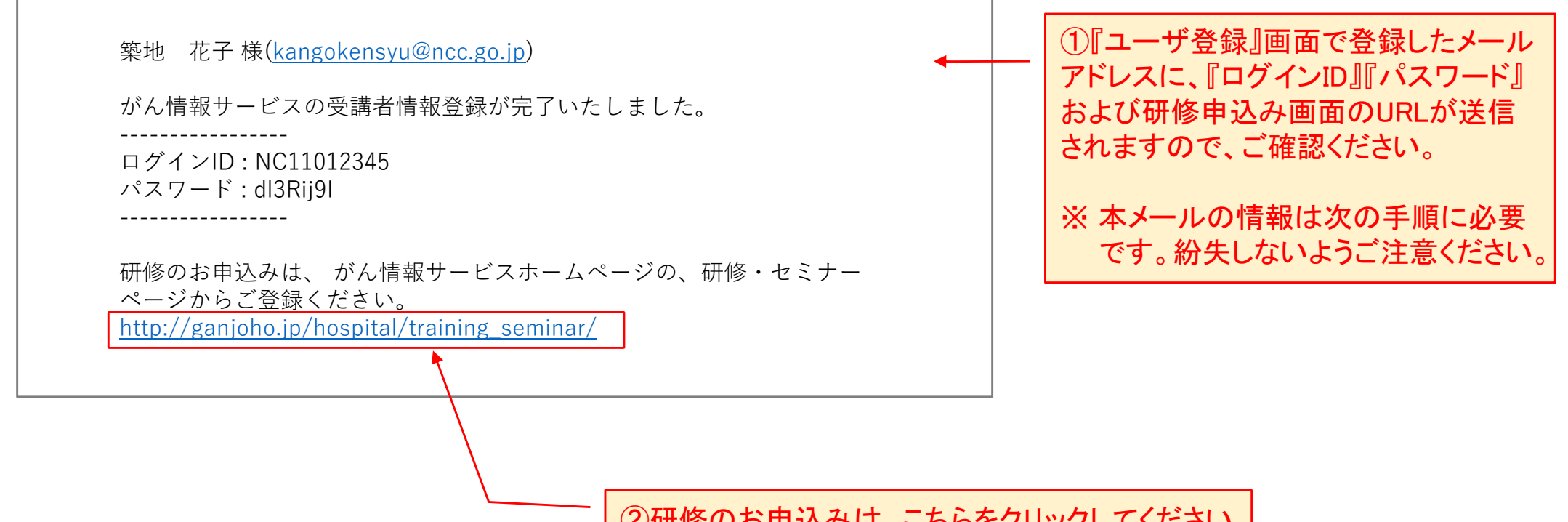

②研修のお申込みは、こちらをクリックしてください

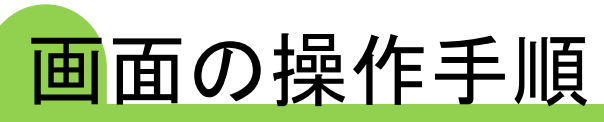

⇐

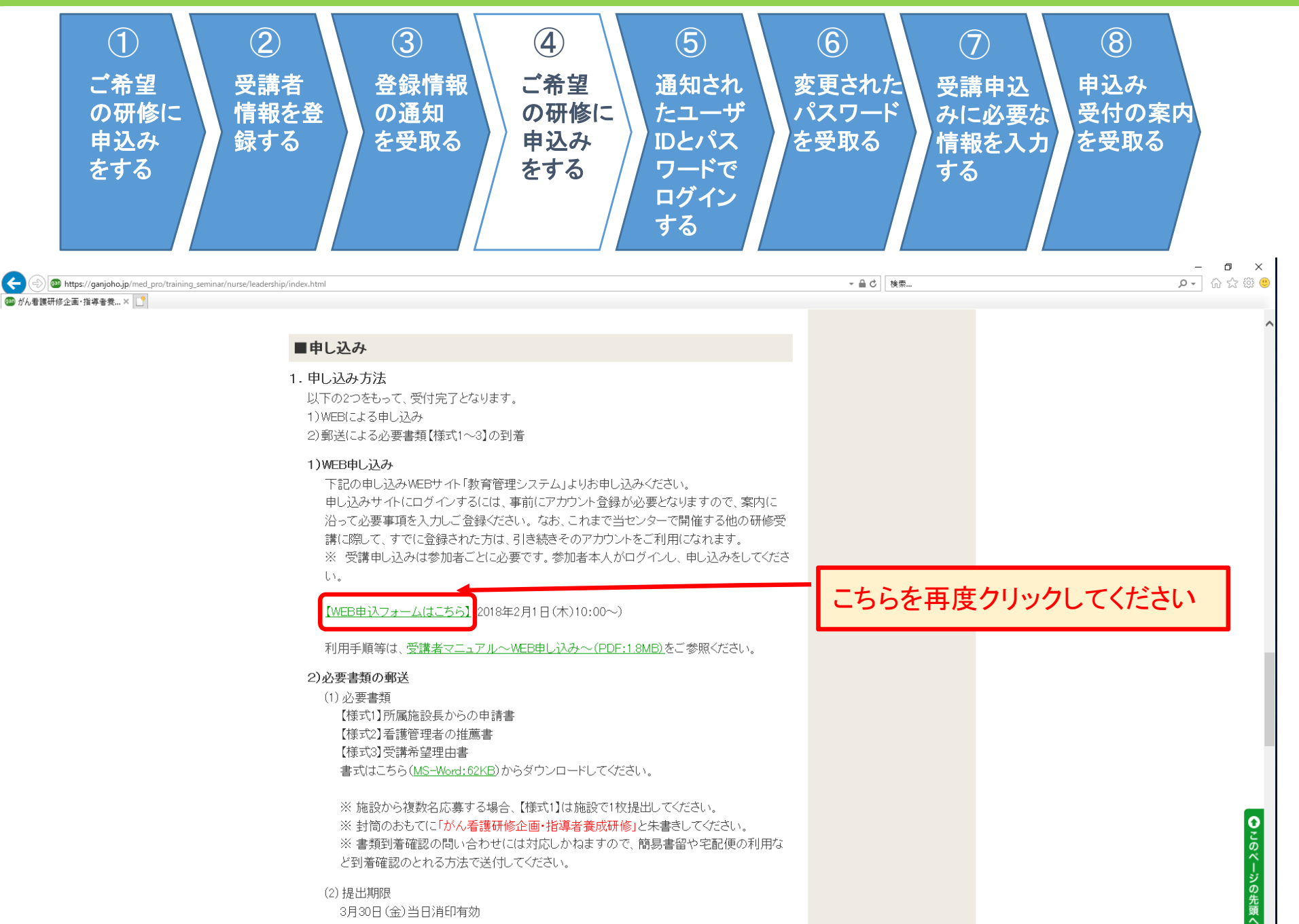

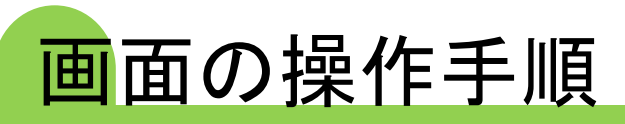

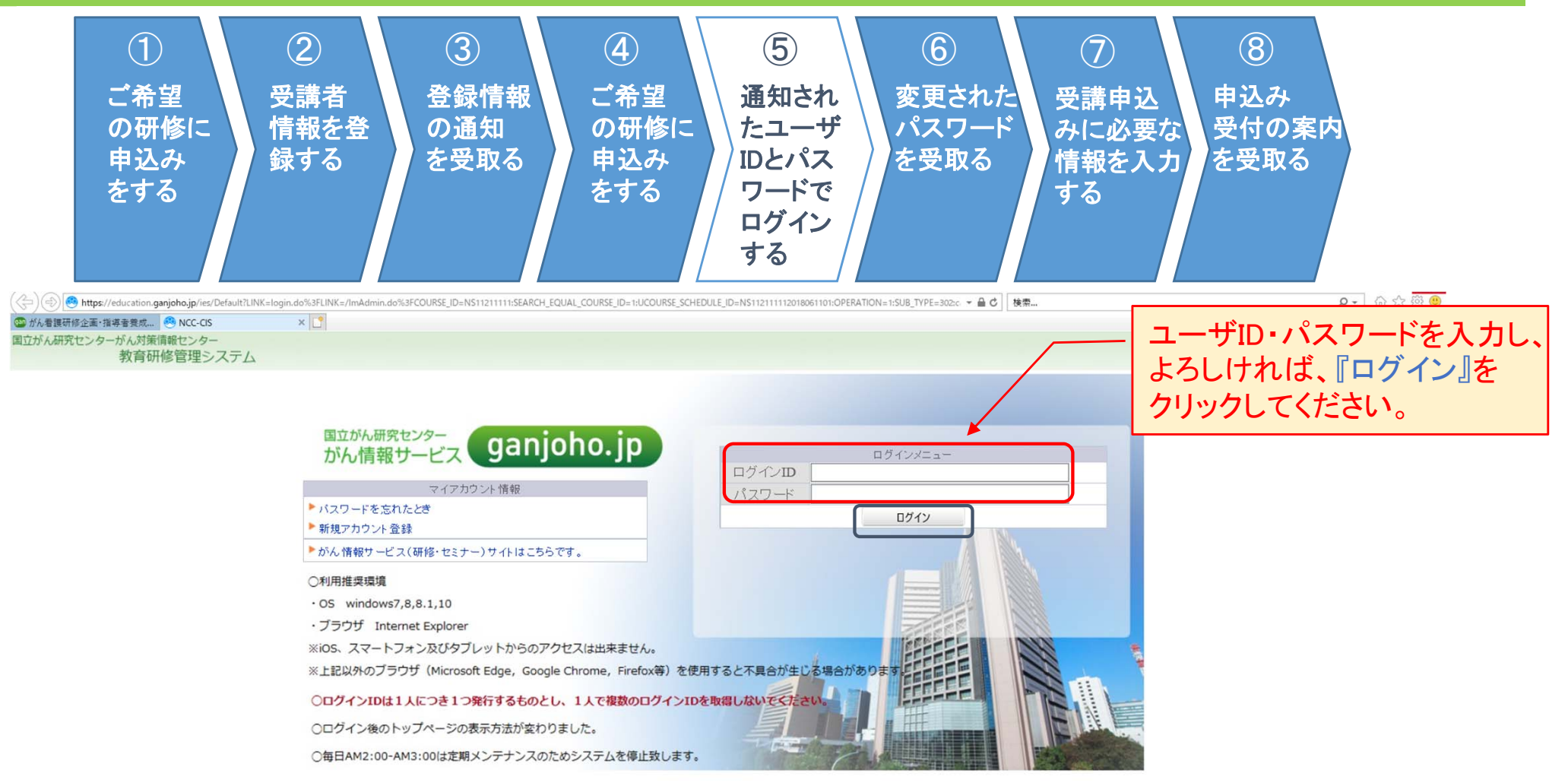

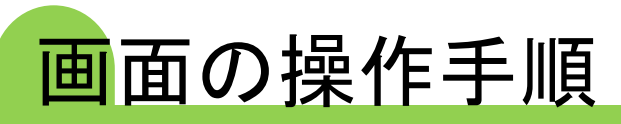

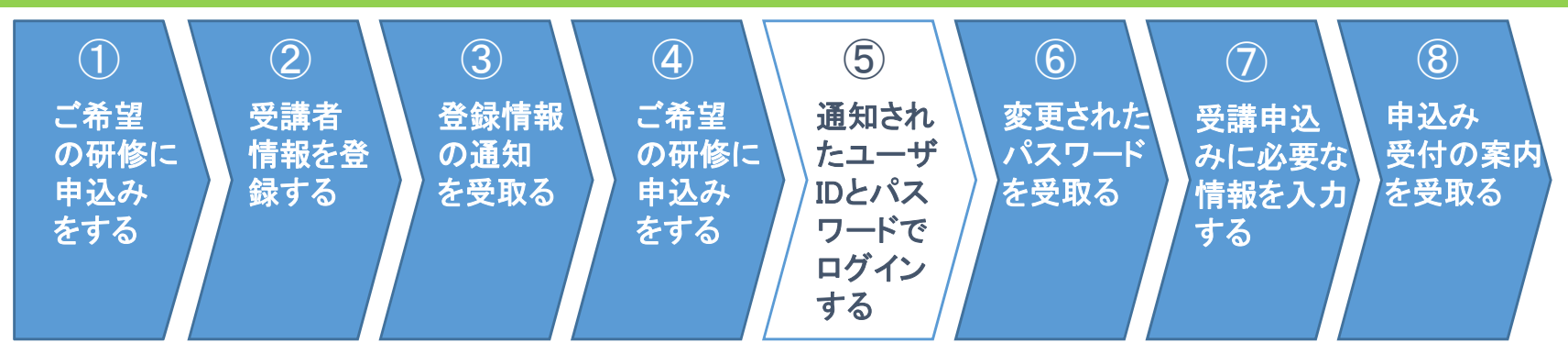

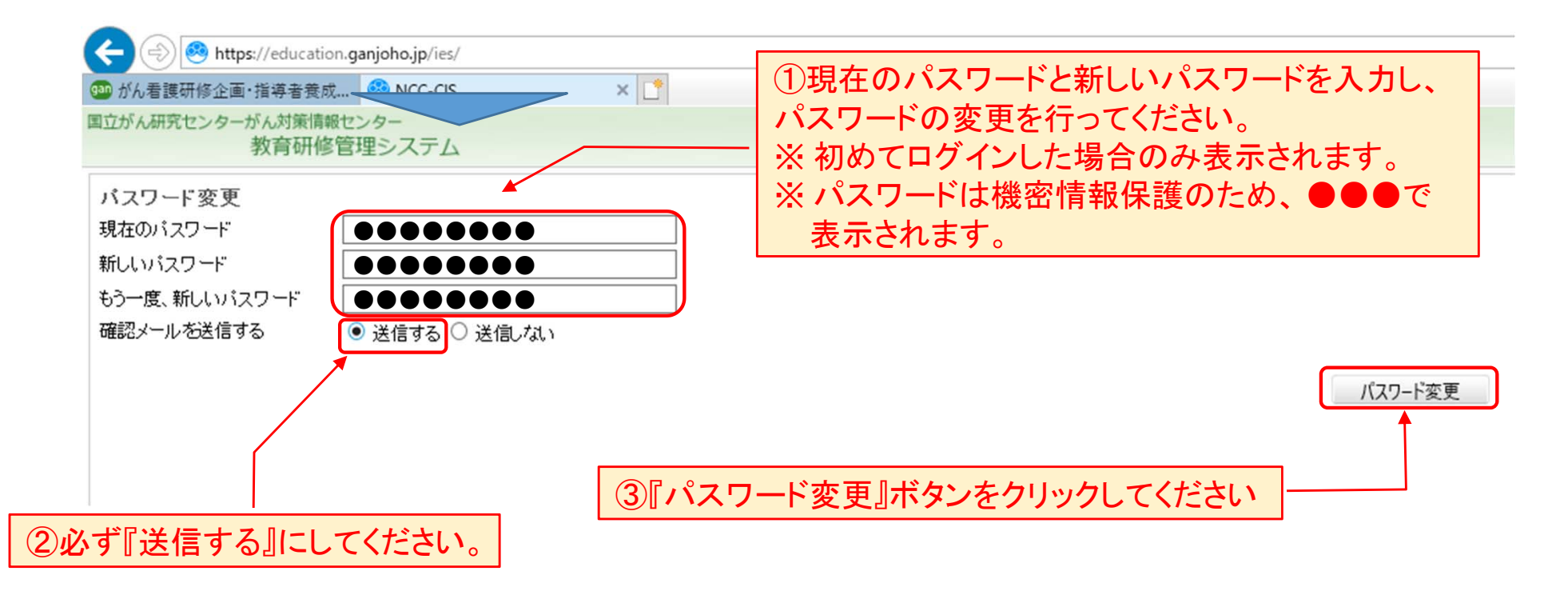

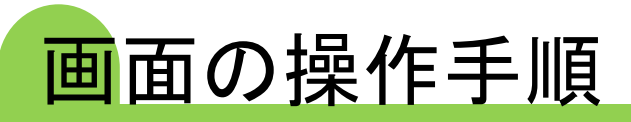

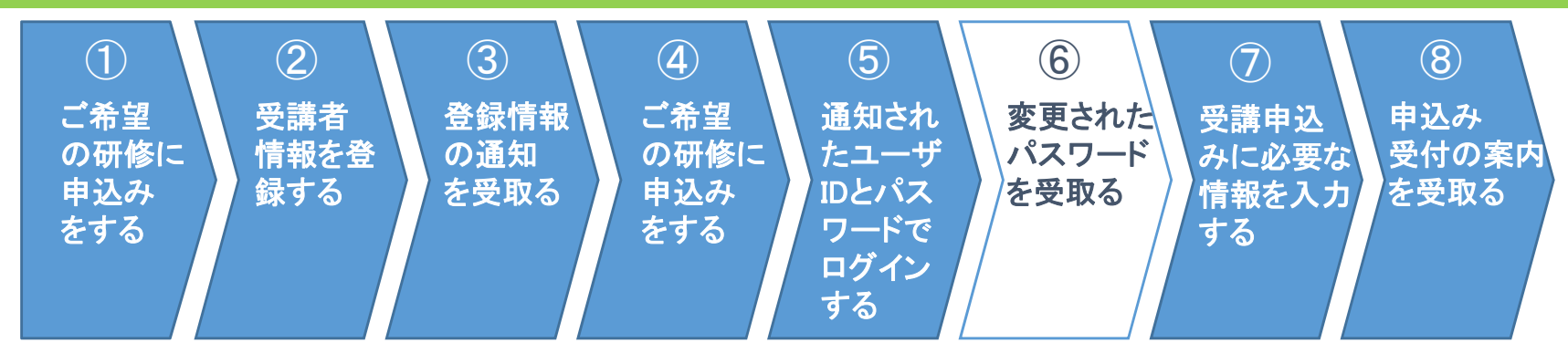

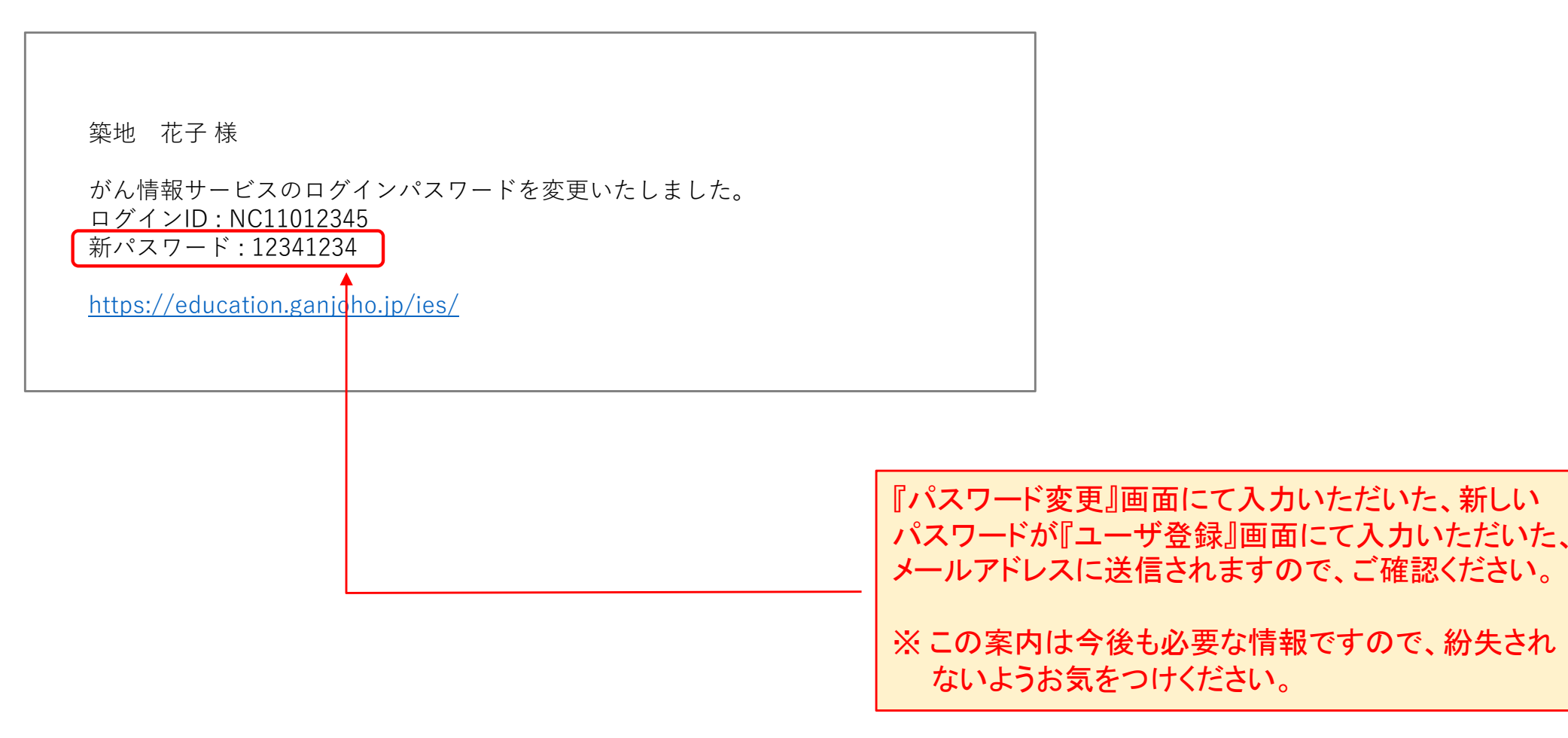

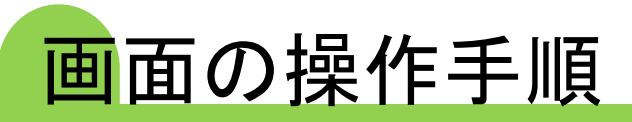

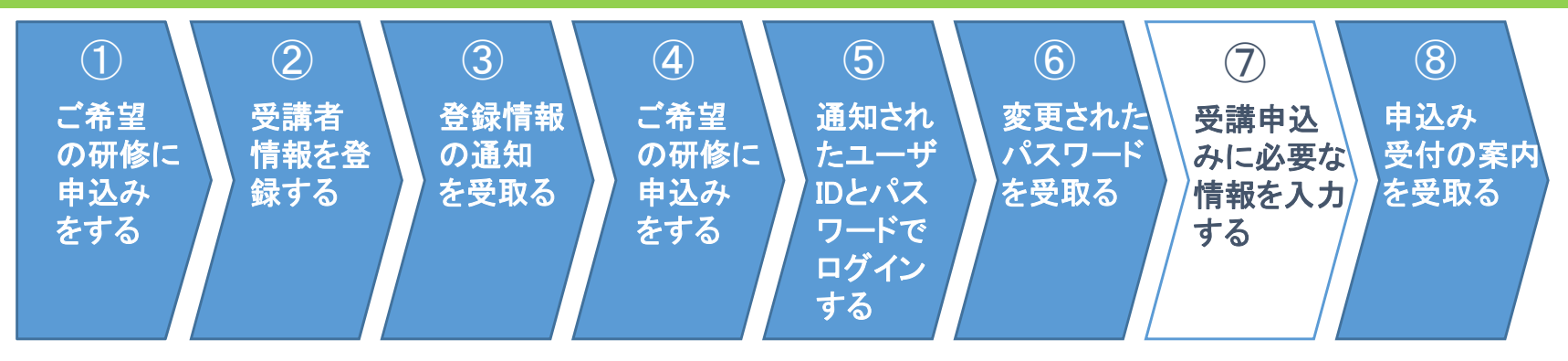

| 🔶 🔿 🥙 https://                       | /education.ganjoho.jp/ie      | is/                                   |         | *わます                 |             | م الم<br>في ش م الم |  |  |
|--------------------------------------|-------------------------------|---------------------------------------|---------|----------------------|-------------|---------------------|--|--|
| 💷 がん看護研修企画・指                         | i導者養成 🥺 NCC-C                 | is 🤒 NCC-CIS 🛛 🗙 📑 📘                  |         | これしみり                |             |                     |  |  |
| 国立がん研究センターがん対射<br>教育                 | <sup>領報センター</sup><br>开修管理システム |                                       |         |                      | ]           | 774                 |  |  |
| ه <b>ـــــ</b>                       | 受講申込み                         |                                       |         |                      |             | 築地 花子様              |  |  |
| 操作<br>◆展る                            |                               |                                       |         |                      |             |                     |  |  |
| 受講申込み                                | 研修コースID                       | N\$11211111                           | コース日程ID | NS112111112018061101 |             |                     |  |  |
| ■ <sub>↓</sub> 受講申込み<br>■/ 受講申込み確認修正 | 研修コース名                        | がん看護研修企画・指導者養成研修                      |         |                      |             |                     |  |  |
|                                      | 提供会社                          | 国立がん研究センター                            | 利用可能企業  | 国立がん研究センター 限定        | ん研究 センター 限定 |                     |  |  |
|                                      | コース概要                         | がん情報情報サービス(ganjoho.jp)の研修概要をご覧ください    |         |                      |             |                     |  |  |
|                                      | л. ж. ФРН                     |                                       |         |                      |             |                     |  |  |
|                                      | 学習タイプ                         | 144 課義                                | 学習方法    | 🏫 社内研修               |             |                     |  |  |
|                                      | 学習子定時間                        | 2日間                                   | 受講期限    |                      |             |                     |  |  |
|                                      | 受講価格                          | 17,280円                               |         |                      |             |                     |  |  |
|                                      | 確定研修コース                       | この研修コースは主催者による開催決定が行われてはじめて受講が確定します。  |         |                      |             |                     |  |  |
|                                      | 受講日数                          | 28間                                   |         |                      |             |                     |  |  |
|                                      | 事後コース                         | がん看護研修企画・指導者義成研修フォローアップ研修(NS12211121) |         |                      |             |                     |  |  |
|                                      | 指導者義成                         | 該当する                                  |         |                      |             |                     |  |  |
|                                      | 病院の種類                         | がん診療連携拠点病院医療従事者を優先                    |         |                      |             |                     |  |  |
|                                      | 都道府県からの推薦                     | \$ 不要                                 |         |                      |             |                     |  |  |
|                                      | 開催頻度                          | 年1回                                   |         |                      |             |                     |  |  |
|                                      | * @100 85                     | はなな思想がでの思想                            |         | 会相                   |             |                     |  |  |
|                                      | 1 2018/06/11 09               | 100 16:30 国立が人研究センター祭袖まセンバフ           |         | 22.169               |             |                     |  |  |
|                                      | 2 2018/06/12 00               | · 00 16:30 日本がん研究をつめー祭袖主ゃつパフ          |         |                      |             |                     |  |  |
|                                      | 2 2010/00/12 09               | W 10 00 SECTORACIA RETTYCA            |         |                      |             |                     |  |  |

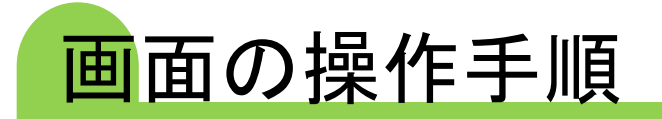

## ①ユーザー情報が最新の情報になっているか確認してください。 修正する場合は、研修申込み情報の入力前に、こちらをクリック してください。

| 新作<br>● 戻る<br>登課申込み<br>● 受課申込み<br>● (受課申込み確認修正 | してください。<br>はじめに、以下に表示されている (1) ユーザー情報」が最新<br>異なる場合は【ユーザー情報修正はごちら】をクリックしてください。(以下の赤いボタンを押すとユーザー情報修正用の別画面が開きます)<br>ユーザー情報修正用の画面で修正を行った後に「(2)研修申込情報」の入力へ進んでください。<br>「(2)研修申込情報」の入力後に「(1)ユーザ情報」の修正・更新を行うと、それまで入力した「(2)研修申込み情報」がクリアされてしまいます。                                                                                                    |                                                                                                   |                                                                                                    |
|------------------------------------------------|----------------------------------------------------------------------------------------------------|---------------------------------------------------------------------------------------------------|----------------------------------------------------------------------------------------------------|
|                                                | (1) ユープ/iF#W         ユザー情報修正は256         ログインID       NC1001380         メールアドレス       knackensy@mlres.ncc.go.jp         通考1       第         *6前(カナ)       ツキジ ハナコ         メールアドレス(サカ)       *         *部署名       香暖都         *2等形態       専従         交給(その伯)       緩和ケア認定者調師         *施設 都復毎号       104045         ・施設 都復毎号       104045         ・風散 下LL       0335422511         ・国指定拠点点腕路       国立部人研究センター中央病院                                                                                                    | ユーザ名<br>組織名<br>備考2<br>* 生年月日<br>* 施設名<br>駆名<br>* 変格<br>* 施設 部道府県名<br>* 施設 住所<br>施設 FAX<br>医療機関コード | <ul> <li>築地花子</li> <li>国立がん研究センター</li> <li>19701031</li> <li>国立がん研究センター中央疾院</li> <li>副香護師長</li> <li>看護師長</li> <li>看護師</li> <li>要京都</li> <li>東京都中央区築地5-1-1</li> <li>0335422511</li> </ul> |
|                                                | (2) 研修申込み情報         ****         ****         ****         ****         ****         ****         ****         ****         ****         ****         ****         ****         ****         ****         ****         *****         ************************************                                                                                                    | 業賃載センラ−がん登録セン                                                                                     | <ul> <li>②このエリアに表示される<br/>入力項目は、研修によって<br/>異なります。</li> <li>③『受講申込み確認メールを自分に<br/>送信する』を選択してください。</li> </ul>                                                                               |
|                                                | <ul> <li>④ 入力内容をご確認いただき、<br/>よろしければ、『この研修を申<br/>込む』をクリックしてください。</li> <li>● 党課申込み定了確認メールを自分に送信する</li> <li>● 党課申込み定了確認メールを自分に送信する</li> <li>● プロ・クロ・クロ・クロ・クロ・クロ・クロ・クロ・クロ・クロ・クロ・クロ・クロ・クロ</li></ul> | 取消してる』をク                                                                                          | て、別の研修を申し込む<br>フリックしてください。                                                                                                    |

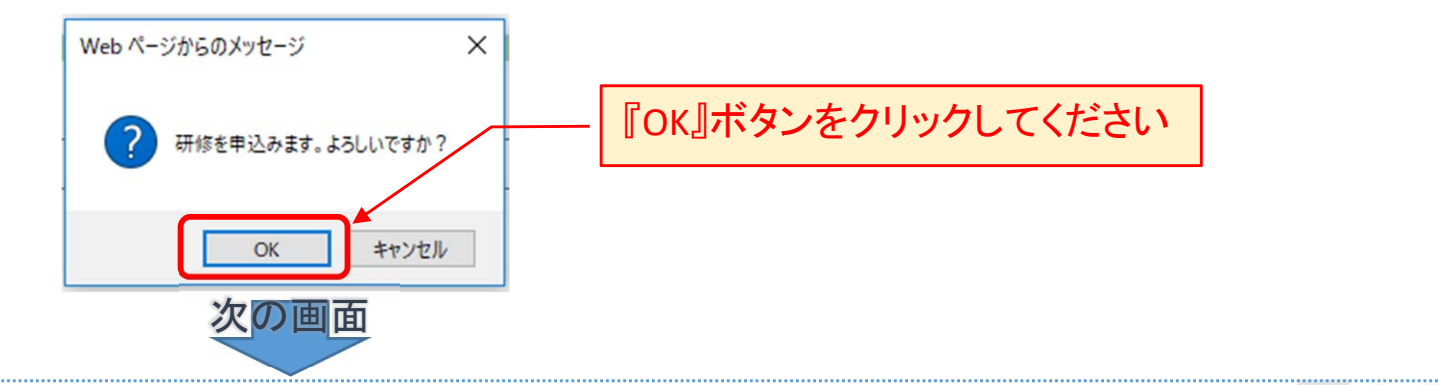

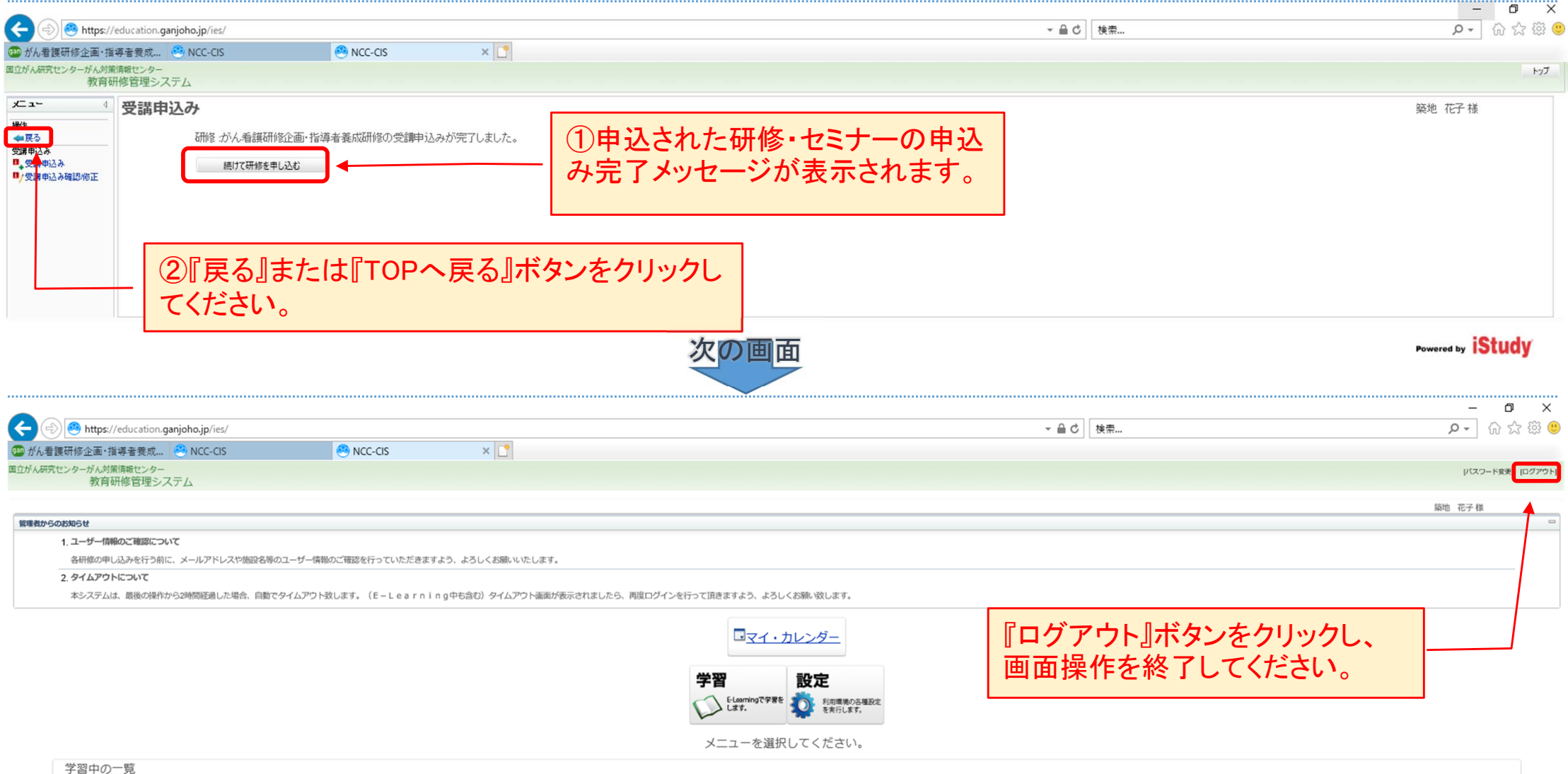

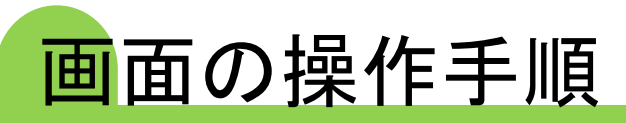

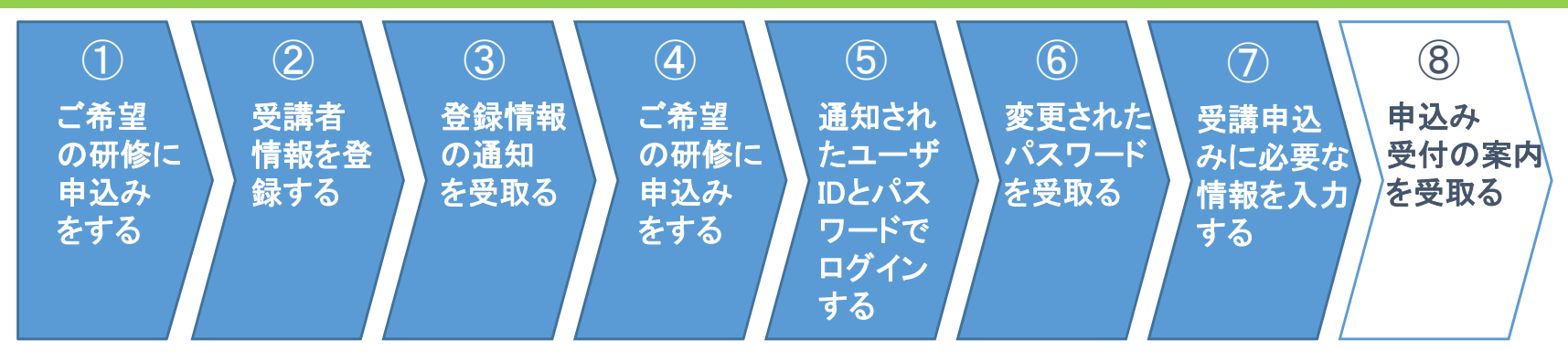

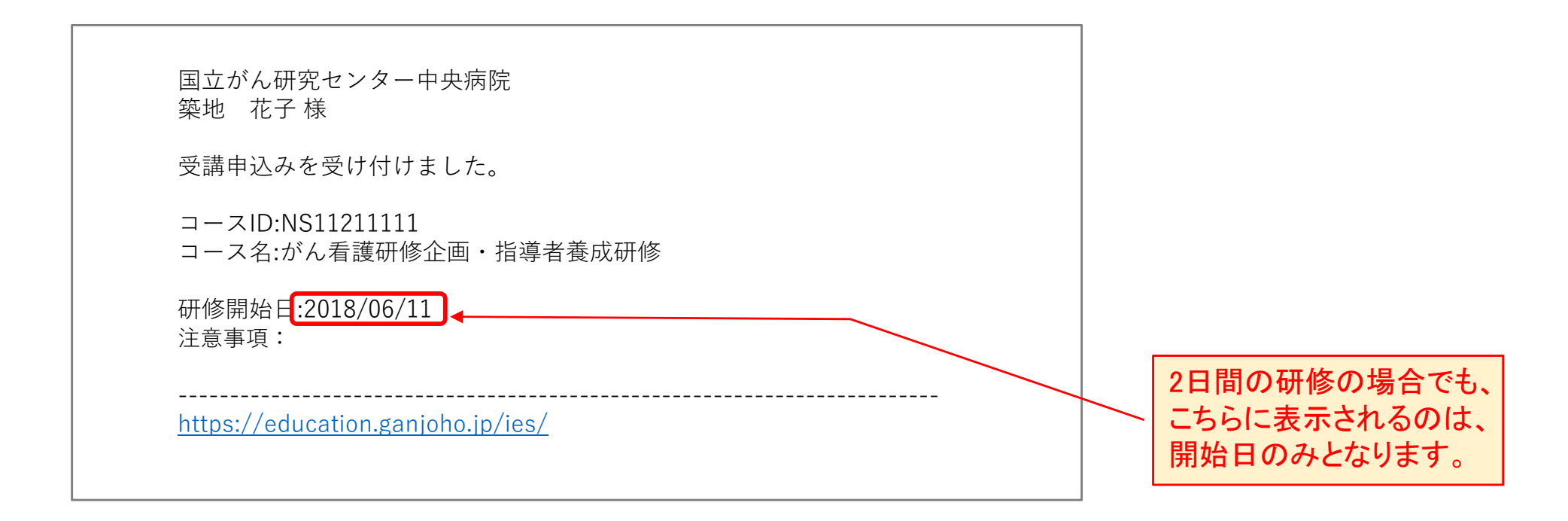

上記の「申込み受付メール」を受信していることをご確認してください「受信していない場合」は、事務局にお問い合わせください